# NKC Low Census ADP Time and Attendance Job Aid Updated

December 16, 2024

## NKC Low Census Updated Job Aid

- Managers will enter the Low Census Pay Code into the employee timecard.
  - There are two Low Census Pay Codes:
  - Low Census Paid Time Off (PTO)
  - Low Census Without Pay (WOP)
- Once the low census pay code is selected, the manager will put the appropriate amount of time required to make the employee whole in the AM or PM shift where low census was applied.
- See NKC Policy and Employee Handbook for further explanation.

#### Manage Timecards to add Low Census

From your manager dashboard navigate to your employee's timecard.

Step 1: You can click on the arrow on the "Manage Timecards" tile.

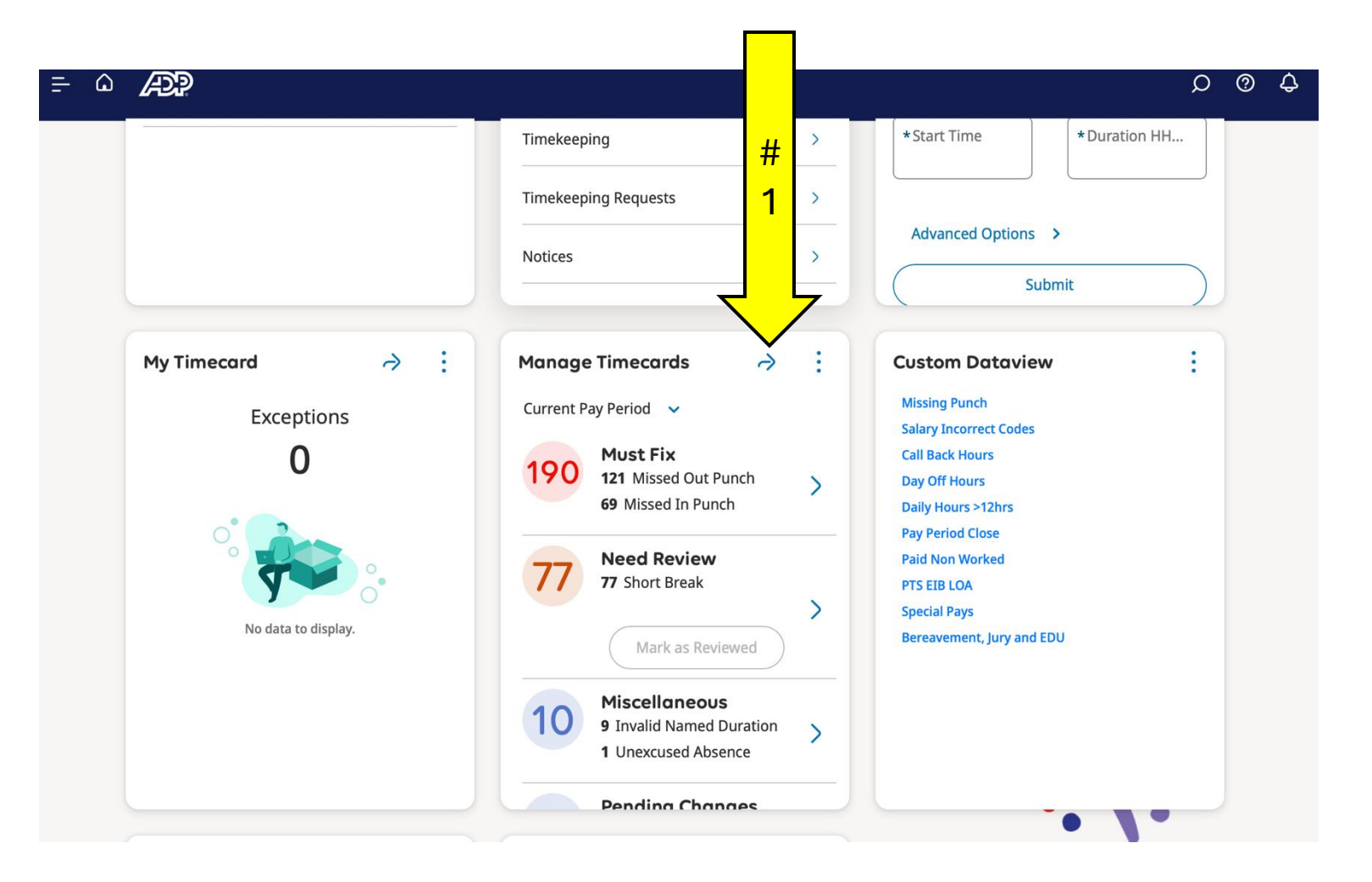

#### Navigate to the employee timecard

Select the employee who will Have low census added.

Step 1: In the row for the date for Low census go to the pay code Column. Step 2: Hover in the cell and from

Drop down menu select pay code Low census.

| st Vie | Emp<br>w  | loyee, Emily  A A Approve Rem Approve Rem | DZY8HCF1Y < 223 of 834 | ><br>Co<br>Remove<br>Sign-Off | ▼ ¢⊅<br>yze View<br>Moved | التانية من المراجع (12/29/<br>التانية من المراجع (12/29/<br>Accrual Ac-<br>tions | 2024 - 1/04/20;<br>• | 25 🔒 🔻 8: | 35 Employee(s) Se<br>≪ ▼<br><sub>Share</sub> | Lec 🕞 L<br>View Pend- Calc<br>ing To | Oaded:     6:42 Ph       Image: Save tals     Save tals |
|--------|-----------|----------------------------------------------------------------------------------------------------|------------------------|-------------------------------|---------------------------|----------------------------------------------------------------------------------|----------------------|-----------|----------------------------------------------|--------------------------------------|---------------------------------------------------------|
|        |           | Date                                                                                                    | Schedule               | Absence                       | In                        | Transfer                                                                         | Out                  | In        | Transfer                                     | Out                                  | Pay Code                                                |
| +      | Θ         | Sun 12/29                                                                                                    |                        |                               |                           |                                                                                  |                      |           |                                              |                                      |                                                         |
| +      | $\ominus$ | Mon 12/30                                                                                                    |                        |                               |                           |                                                                                  |                      |           |                                              |                                      |                                                         |
| +      | $\ominus$ | Tue 12/31                                                                                                    |                        |                               |                           |                                                                                  |                      |           |                                              |                                      |                                                         |
| +      | $\ominus$ | Wed 1/01                                                                                                    |                        |                               |                           |                                                                                  |                      |           |                                              |                                      |                                                         |
| ł      | $\ominus$ | Thu 1/02                                                                                                    |                        |                               |                           |                                                                                  |                      |           |                                              |                                      |                                                         |
| +      | $\ominus$ | Fri 1/03                                                                                                    |                        |                               |                           |                                                                                  |                      |           |                                              |                                      |                                                         |
| +      | $\ominus$ | Sat 1/04                                                                                                    |                        |                               |                           |                                                                                  |                      |           |                                              |                                      | 1                                                       |
|        |           |                                                                                                    |                        |                               |                           |                                                                                  |                      |           |                                              |                                      |                                                         |

Totals

Audits

Historical Corrections

### Adding Low Census

Step 3: Add the in the Amount column the number minutes or hours that qualify for low census.

Step 4: When done "save" by clicking on the save symbol in the upper right hand side.

| -       | Empl | ovee. Emily         | DZY8HCF    | 1Y < 223 of 834   | 4 >      |                   | ä.          | Current Pay Peri    | 3      | 5 Employee(s) 5 | Selec 🙃 L        | 4<br>oaded               |
|---------|------|---------------------|------------|-------------------|----------|-------------------|-------------|---------------------|--------|-----------------|------------------|--------------------------|
| ist Vie | w    | A<br>Zoom Approve R | Cemove Rer | nove All Sign-Off | Remove   | kir view          | Accrual Ac- | マ <b>マ</b><br>Go To |        | Share           | View Pend- Calci | alate Save               |
|         |      | Date                | pproval Ap | Out               | Sign-Off | Moved<br>Transfer | tions Out   | Pay Code            | Amount | Shift           | ing Tot<br>Daily | <sup>als</sup><br>Period |
| +       | Θ    | Sun 12/08           |            |                   |          |                   |             | Out Low Cens        | 4.00   |                 | 4.00             | 4.00                     |
| +       | Θ    | Mon 12/09           |            | 8:22 AM           |          |                   |             |                     |        |                 |                  | 4.00                     |
| +       | Θ    | Tue 12/10           |            |                   |          |                   |             | Low Cens            | 1.00   |                 | 1.00             | 5.00                     |
| +       | Θ    | Wed 12/11           |            |                   |          |                   |             |                     |        |                 |                  | 5.00                     |
| +       | Θ    | Thu 12/12           |            |                   |          |                   |             |                     |        |                 |                  | 5.00                     |
| +       | Θ    | Fri 12/13           |            |                   |          |                   |             | Meal Pre            | 3.00   |                 | 3.00             | 8.00                     |
| +       | Θ    | Sat 12/14           |            |                   |          |                   |             |                     |        |                 |                  | 8.00                     |
| +       | Θ    | Sun 12/15           |            |                   |          |                   |             |                     |        |                 |                  | 8.00                     |
| +       | Θ    | Mon 12/16           |            |                   |          |                   |             |                     |        |                 |                  | 8.00                     |
| +       | Θ    | Tue 12/17           |            |                   |          |                   |             |                     |        |                 |                  | 8.00                     |
| +       | Θ    | Wed 12/18           |            |                   |          |                   |             |                     |        |                 |                  | 8.00                     |
| +       | Θ    | Thu 12/19           |            |                   |          |                   |             |                     |        |                 |                  | 8.00                     |

# Adding Low Census Pay Code and Amount of time.

DZY8HCF1Y < 223 of 834 >

In the totals a manager or employee Is able to check to see how low Census was applied.

|                                   | ist Vie | w Z                  | AA ✓<br>Zoom Approve         | Remove R<br>Approval | Remove All Sign<br>Approval | -Off Remove<br>Sign-Off | k ▼<br>Analyze          | View<br>Moved | Accrual Ac-<br>tions | る To                    |                |                         |          | Shar  | re View | W Pend- C<br>ing | Calculate<br>Totals | Save    |  |
|-----------------------------------|---------|----------------------|------------------------------|----------------------|-----------------------------|-------------------------|-------------------------|---------------|----------------------|-------------------------|----------------|-------------------------|----------|-------|---------|------------------|---------------------|---------|--|
| _                                 |         |                      | Date                         | sfer                 | Out                         | In                      | Tr                      | Transfer      | Out                  | Pay                     | Pay Code       | Amou                    | nt Shift |       |         | Daily            | F                   | Period  |  |
| e                                 | +       | Θ                    | Sun 12/08                    |                      |                             |                         |                         |               |                      | Low                     | v Cens         | 4                       | .00      |       |         | 4.00             |                     | 4.00    |  |
|                                   | +       | Θ                    | Mon 12/09                    |                      | 8:22 AN                     | Л                       |                         |               |                      |                         |                |                         |          |       |         |                  |                     | 4.00    |  |
|                                   | +       | Θ                    | Tue 12/10                    |                      |                             |                         |                         |               |                      | Low                     | v Cens         | 1                       | .00      |       |         | 1.00             |                     | 5.00    |  |
|                                   | +       | Θ                    | Wed 12/11                    |                      |                             |                         |                         |               |                      |                         |                |                         |          |       |         |                  |                     | 5.00    |  |
|                                   |         | -                    |                              |                      |                             |                         |                         |               |                      |                         |                |                         |          |       |         |                  |                     |         |  |
|                                   |         |                      |                              |                      |                             |                         |                         |               |                      |                         |                |                         |          | = :   | :: ×    |                  |                     |         |  |
|                                   |         | Loca                 | tion $\uparrow_1 \checkmark$ | Job                  | $\uparrow_2 \checkmark$     | Cost Center             | <b>↑</b> <sub>3</sub> ∨ | Labor C       | ategory $\uparrow_4$ | <ul> <li>Pay</li> </ul> | / Code         | $\uparrow_5 \checkmark$ | A        | mount | ~       | Wage             | s 🗸                 | 7       |  |
|                                   | N       | NKC/Burien Kidney Ce |                              | Work Job             |                             |                         |                         | 3ST           |                      | Low Ce                  | Low Census Day |                         | 4.00     |       | 4.00    | USD154.00        |                     | 0154.00 |  |
|                                   | N       | NKC/Burien Kidney Ce |                              | Work Job             |                             |                         |                         | 3ST           |                      | Low Census Evening      |                | ning                    |          | 1.00  |         | USD38.50         |                     | 5D38.50 |  |
| NKC/Burien Kidney Ce Work Job 3ST |         |                      |                              |                      |                             |                         |                         |               | Meal Pr              | Meal Premium Night      |                |                         |          | 3.00  | USD1    |                  | 0115.50             |         |  |

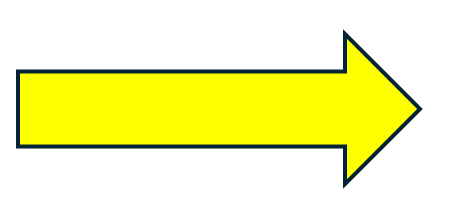

Totals

Historical Corrections

🛱 🔻 Current Pay Period 🛛 🖧 🔻 835 Employee(s) Selec... 😔 Loaded: 6:44 Pl

Employee, Emily

-